## Navigating the Website

## Helpful hints for finding information for Parents and Students

When opening up the website, users will arrive at the main page or "landing page" as shown below.

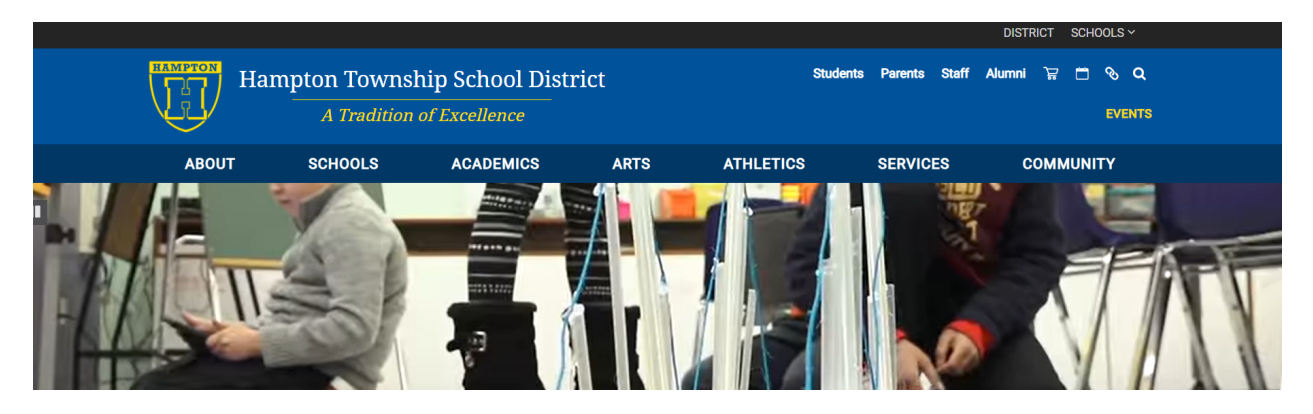

By scrolling down on the landing page, users will find Featured Information, which when clicked will direct users to a page with additional information on the subject featured.

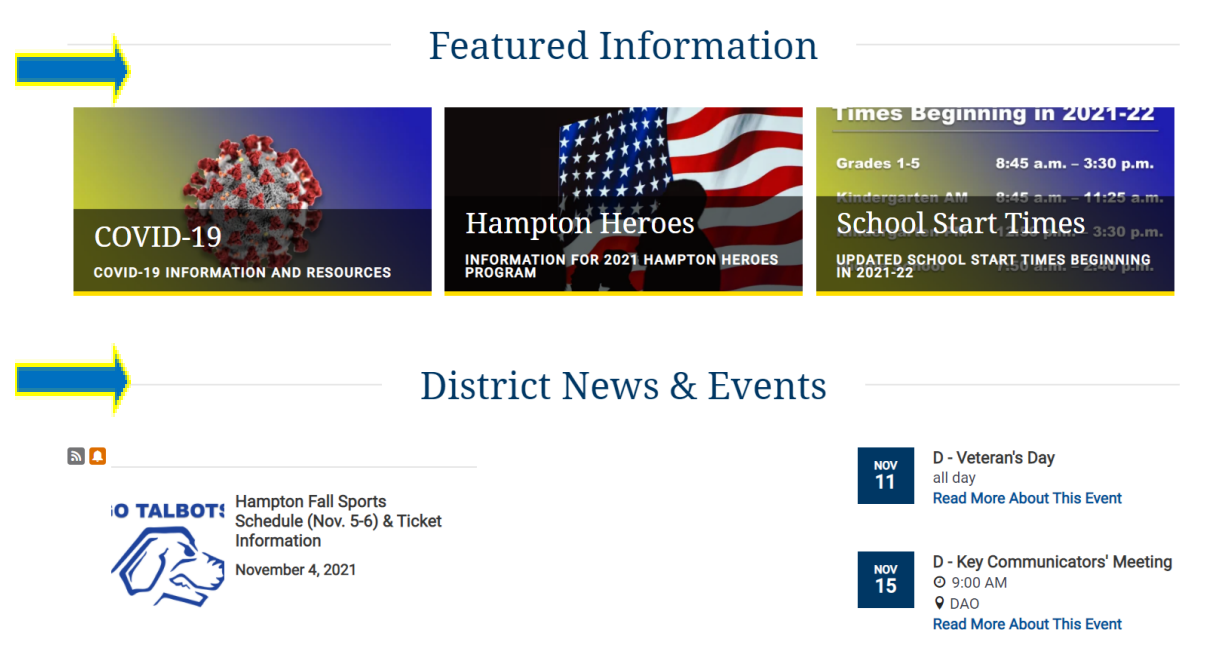

In addition, the District News and Events and the Calendar are shown directly below the Featured Information and have clickable links.

At the top of the landing page there are several tabs to navigate quickly to information listed below.

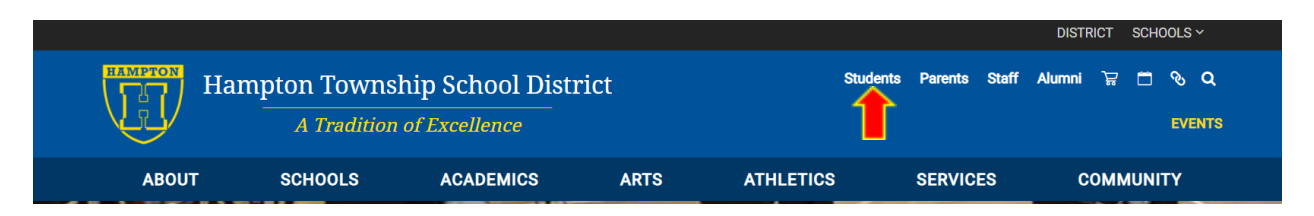

Under the Student tab users will find:

Digital Resources (Infinite Campus Portal) Student Clubs and Activities Cafeteria and Food Service including menus and the online payment site: PayForlt.Net Technology Information (Student One2One Device Insurance Registration and access to the Technology Help Desk) Graduation Information Permits, Applications and Forms District and Building News

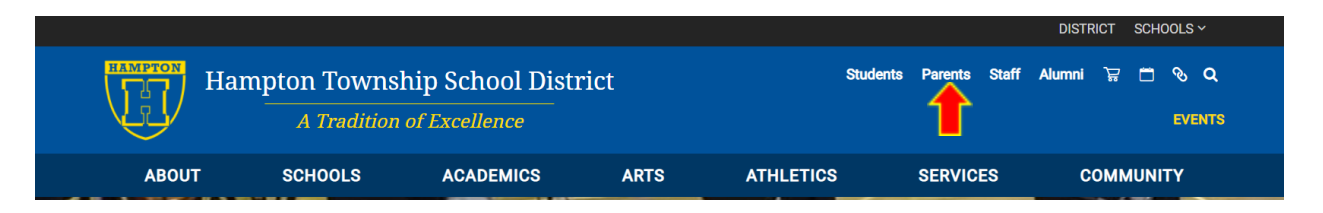

Under the Parent tab users will find:

Parent Forms for each Elementary School, Middle School and High School News for the District (Elementary weekly bulletins, Middle School and High School Daily Announcements) Student Handbooks for Elementary, Middle and High Schools Cafeteria and Food Service information including menus Technology Information (Student One2One Device Insurance Registration and Technology Help Desk) General District Information and Resources including Delay, Closings and Emergency Information Parent Teacher Organizations Facilities Information (Facility Use Application)

|                                                                          |         |           |      | DISTRICT SCHOOLS ~ |                   |                          |  |  |
|--------------------------------------------------------------------------|---------|-----------|------|--------------------|-------------------|--------------------------|--|--|
| HAMPTON<br>Hampton Township School District<br>A Tradition of Excellence |         |           |      | Stude              | nts Parents Staff | Alumni 🗑 🗂 🗞 Q<br>events |  |  |
| ABOUT                                                                    | SCHOOLS | ACADEMICS | ARTS | ATHLETICS          | SERVICES          | COMMUNITY                |  |  |

<u>The Staff tab</u> is password protected and is only available for the faculty and staff of Hampton Township School District

<u>The Alumni tab</u> includes information on the Hampton Athletic Hall of Fame, Reunions, Remembrance Garden, Volunteering and Opportunities to Work with Hampton as well as a link to the Hampton Alliance for Education Excellence (HAEE).

|                                  |         | DISTRICT SCHOOLS ~ |      |                               |          |           |  |
|----------------------------------|---------|--------------------|------|-------------------------------|----------|-----------|--|
| Hampton Township School District |         |                    |      | Students Parents Staff Alumni |          |           |  |
| ABOUT                            | SCHOOLS | ACADEMICS          | ARTS | ATHLETICS                     | SERVICES | COMMUNITY |  |

The Shopping Cart Icon circled above is currently under construction.

The Calendar Icon will take users directly to the District Calendar

The Link Icon will take users to a QuickLinks page that includes Cafeteria Menus, Student Lunch Accounts (PayForlt.net), Infinite Campus Portal and Student/Employee Portal (Connect Application Portal)

The Spy Glass Icon is the search link that most users are very familiar with using.

|       |                                          |           |      |           |                   | DISTRICT SCHOOLS ~        |          |
|-------|------------------------------------------|-----------|------|-----------|-------------------|---------------------------|----------|
| Har   | HAMPTON Hampton Township School District |           |      |           | nts Parents Staff | Alumni 🛱 🗂 🗞 Q.<br>EVENTS | <b>—</b> |
| ABOUT | SCHOOLS                                  | ACADEMICS | ARTS | ATHLETICS | SERVICES          | COMMUNITY                 |          |

The School dropdown menu on the upper right of the landing page will take users directly to the school they want to view.

The yellow "Events" below the school dropdown menu opens the District Calendar.

The toolbar beneath the Hampton Logo indicated by the yellow arrow includes the following:

<u>About</u> has information about Administration, the School Board which includes Board Agendas and Policies, the Staff Directory and Visitor Procedures.

<u>Schools</u> has easy access to all five schools as well as the Hampton Online Academy and the A.W. Beattie Career Center.

Academics provides Curriculum Overview and access to the Library and Media Center.

<u>Arts</u> includes information about our Visual, Musical and Theater Arts, including Performing Arts schedules

The <u>Athletics</u> tab will take the user directly to the Hampton Athletics Website, with ticket information, schedules of athletic events, and articles about all Hampton sporting events.

<u>Services</u> include information regarding ESL, Special Education, Intervention, Transportation, Food Services, School Counseling, and School Health

<u>Community</u> includes information on a wide variety of happenings with the many members of our Hampton community such as Hampton Heroes, Key Communicators and Hampton Alliance for Educational Excellence.

If you need further assistance navigating the website, please contact Zach D'Amico, Communications Consultant at 412-492-6312 or Karen Wheeler, Administrative Assistant at 412-492-6321.